#### Création d'articles sur un site d'école introduction

L'outil de construction des sites, permet de mettre énormément de « contenus », de types différents, dans les articles.

Il ne faut surtout pas créer un nouvel article chaque fois qu'on dépose un nouveau document sur le site, cela générera un nombre trop important d'articles et votre site sera plus difficile à gérer.

En cette période de confinement, chaque enseignant gère sa rubrique classe, il est libre de choisir l'organisation qui lui convient le mieux.

#### Suggestions d'organisation :

On met dans la rubrique de la classe un article par matière, un article pour les maths, un article pour le français...
que l'on enrichit au fil du temps.
Il y a autant d'articles que de domaines disciplinaires.

- Ou l'enseignant établit un plan de travail par semaine. Chaque plan de travail constitue un article avec des contenus organisés par matière.

Il y a autant d'articles que de semaines travaillées..

Les pages suivantes présentent les différents types de contenus et expliquent comment **lier un article à sa rubrique.** Je précise que cette liaison est automatique quand on crée l'article depuis sa rubrique d'appartenance.

\_\_\_

## 1. Création d'un article, choix du type de contenu

### Important : se placer dans la rubrique qui accueillera l'article.

| Classe des Cl<br>Se placer dans la bonne rubriqu | E2<br>E2<br>He, je souhaite écrie un article pour les CE2. | modifier / Supprimer         Créer Article         Image: Créer Article         Image: Créer Article <t< th=""></t<> |
|--------------------------------------------------|------------------------------------------------------------|----------------------------------------------------------------------------------------------------|
| Ordonner les artic                               | les                                                        |                                                                                                    |
|                                                  |                                                            |                                                                                                    |
| Titre *                                          |                                                            |                                                                                                    |
| Leçons de français                               | Les images de présentation                                 | permettent de                                                                                                    |
| Présentation                                     | mieux se repérer sur le site                               | •                                                                                                    |
| Contenu Puis cliquer sur co                      | Résumé / Tags Image de présentation Icône                  |                                                                                                    |
| r in the                                         | Résumé                                                     | e image                                                                                                    |
| VISIDIIITE                                       | Orthographe - Conjugaison - grammaire -                    |                                                                                                    |
| Emplacement                                      | vocabulaire                                                |                                                                                                    |
| Agenda                                           |                                                            |                                                                                                    |
|                                                  | (rédiger ci-dessus une petite description ou résumé d      | e votre contenu)                                                                                                    |
|                                                  | Thématiques                                                |                                                                                                    |
|                                                  | Entrez une liste sénarée nar des virgules                  | 0                                                                                                    |
|                                                  | entrez une inste sepurce par des virgares.                 |                                                                                                    |
|                                                  |                                                            |                                                                                                    |
| Titre *                                          |                                                            |                                                                                                    |
| Taliçais                                         |                                                            |                                                                                                    |
| Présentation                                     | Contenu                                                    |                                                                                                    |
| Contenu Cliquer sur l'onglet                     | noir Ajouter Texte                                         |                                                                                                    |
| pour faire apparaître                            | e tous<br>Ajouter Texte+Texte                              |                                                                                                    |
| Visibilité                                       | Ajouter Texte+Texte+Texte                                  | Dans un article vous                                                                                                    |
| Emplacement                                      | Ajouter Image (lien)                                       | pouvoz mottro autopt do                                                                                                    |
| Agenda                                           | Ajouter Image + texte                                      | pouvez mettre autant de                                                                                                    |
| Agenua                                           | Ajouter Information                                        | contenu que vous voulez.                                                                                                    |
|                                                  | Ajouter PDF intégré                                        |                                                                                                    |
|                                                  | Ajouter ePub                                               | Et vous pourrez tout                                                                                                    |
|                                                  | Ajouter Tableau de fichiers                                | organiser à votre                                                                                                    |
|                                                  | Ajouter Article                                            |                                                                                                    |
|                                                  | Ajouter Galerie de photos                                  | convenance.                                                                                                    |
|                                                  | Ajouter Iframe                                             |                                                                                                    |
|                                                  | Ajouter Formulaire                                         |                                                                                                    |
|                                                  |                                                            |                                                                                                    |

#### 2. Cinq types de contenu à connaître

Les contenus les plus couramment utilisés

- Le contenu Texte
- Le contenu PDF intégré
- Les Tableaux de fichiers
- Les Galeries de photos
- Le contenu Image (lien)

×

17.1 KB

Information.

#### 1. Le contenu PDF intégré

| Contenu                                             |                                                       |                     |              |
|-----------------------------------------------------|-------------------------------------------------------|---------------------|--------------|
| PDF intégré                                         | Retirer                                               |                     |              |
| FICHIER PDF     Cliquer ici pour continuer          |                                                       |                     |              |
| ▼ FICHIER PDF                                       | NEURINU URE DEUX USE D                                | 14/12/2019 11:55    | LIDSOF       |
|                                                     | Scratch                                               | 12/12/2019 16:47    | Dossier      |
| Ajouter un fichier PDF local                        | Scratch Projects                                      | 15/12/2019 23:31    | Dossier      |
| Ajouter un fichier PDF de la bibliothèque de médias | Information aux familles.pdf                          | 22/01/2020 11:57    | Adobe        |
|                                                     | A kit pedaogique posters ODD.pdf                      | 12/02/2020 11:27    | Adobe        |
| reiechargement                                      | Partager son agenda gmail.pdf                         | 27/01/2020 13:09    | Adobe        |
|                                                     | report_transfer_1772231.pdf                           | 27/11/2019 11:26    | Adobe        |
| Déposez des fichiers ici pour les télécharger       | report_transfer_1772288.pdf                           | 27/11/2019 11:26    | Adobe        |
| ou                                                  | report_transfer_1772325.pdf                           | 27/11/2019 11:26    | Adobe        |
| Sélectionner vos fichiers 🗲 Cliquer Sci             | <ul> <li>Tutoriel-Video-DownloadHelper.pdf</li> </ul> | 14/10/2019 09:48    | Adobe /      |
|                                                     | du fichier : Information aux familles.pdf             | Adobe Acrobat Docur | nent (*.pc ~ |
| Sélectionner un fichier PDF                         | Sélectionner pdf et cliquer sur 🖨                     | Ouvrir              | Annuler      |
|                                                     |                                                       |                     |              |
| FICHIER PDF                                         | Contenu                                               |                     |              |
| Ajouter un fichier PDF local                        | + PDF intégré                                         |                     |              |
| Ajouter un fichier PDF de la bibliothèque de médias |                                                       |                     |              |
| Téléchargement *                                    | ▼ FICHIER PDF                                         |                     |              |
| -                                                   |                                                       |                     |              |

information\_aux\_familles.pdf Retirer Vous pouvez ajouter d'autres contenus avant d'enregistrer Ajouter Texte • l'article. Cliquer sur la barre bleue Sélectionner un fichier PDF X Publié Enregistrer

#### 2. Le contenu « Texte »

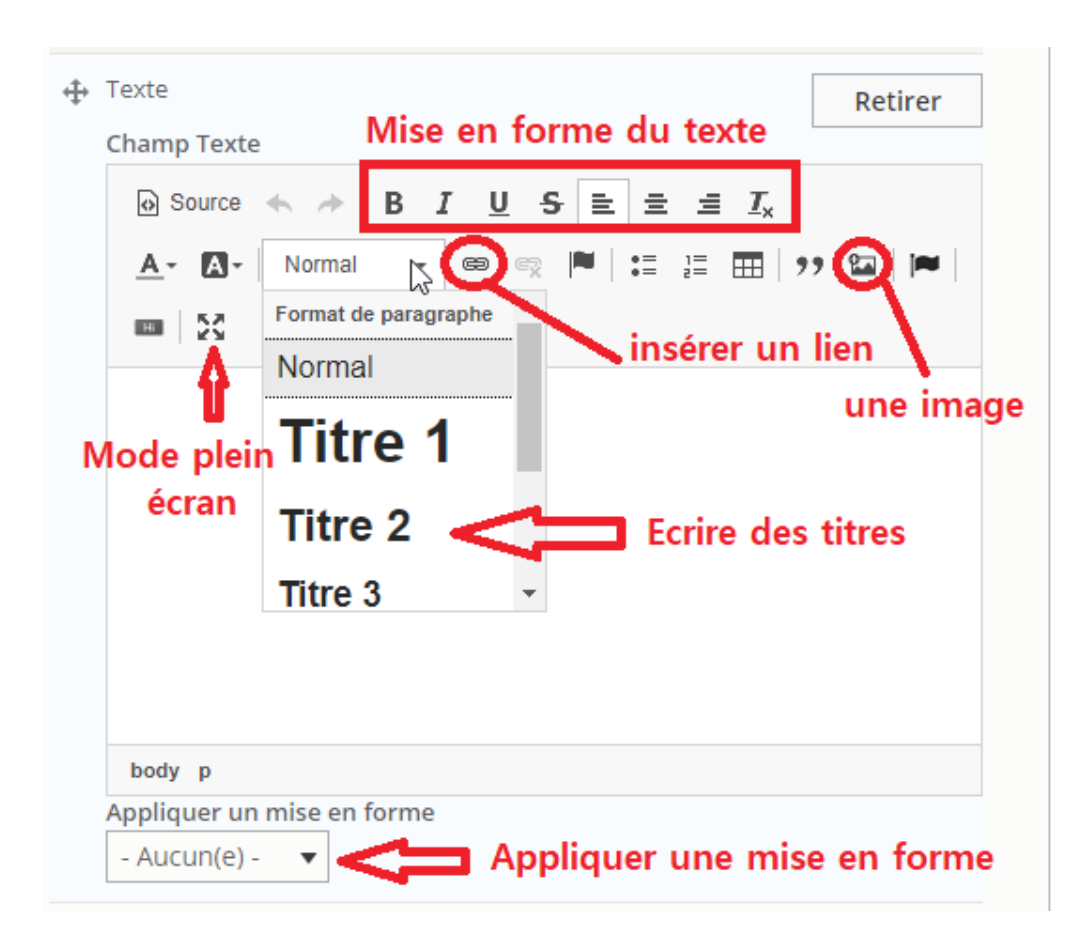

#### En mode plein écran

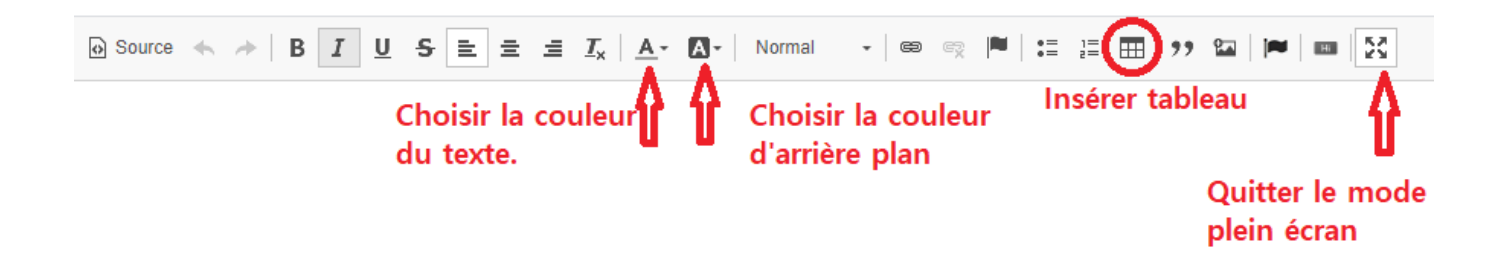

#### 3. Le contenu « Tableau de fichiers

| Contenu                       |                           |
|-------------------------------|---------------------------|
| 🕂 Tableau de fichiers         | Retirer                   |
| Titre du tableau *            |                           |
| Corrigés des dictées          |                           |
| ► AJOUTER LES FICHIERS 🦛 Cliq | uer pour sélectionner les |
| fich                          | ers à importer            |

| AJOUTE  | R LES FICHIERS                                |
|---------|-----------------------------------------------|
| Ajou    | iter un fichier local                         |
| Ajou    | iter un fichier de la bibliothèque de médias  |
| Télécha | argement *                                    |
|         |                                               |
|         | Déposez des fichiers ici pour les télécharger |
|         | ou <b>U</b> Cliquer ici                       |
|         | Sélectionner vos fichiers                     |
|         | Uniquement .pdf , .doc et .xls                |
| i       | Sélectionner un fichier barre bleue           |
|         | puis Enregistre                               |
| Publié  | á                                             |
| Enro    | -<br>nietror                                  |

Tous les documents sont téléchargeables.

Vous maîtrisez l'ordre de présentation des documents. Vous pouvez Ajouter/Supprimer un document quand vous voulez.

### 4. La galerie de photos

|                     | Afficher le poids des lignes                                            |
|---------------------|-------------------------------------------------------------------------|
| Contenu             |                                                                         |
| 🕂 Galerie de photos | Retirer                                                                 |
| ► AJOUTER LES PHOT  | os * Cliquer pour importer les photos                                   |
| 🕂 Galerie de photos | Retirer                                                                 |
| ▼ AJOUTER LES PHOTO | <sup>s*</sup> Même principe de fonctionnement                           |
| Téléchargement *    | que pour les tableaux de fihiers                                        |
| Déposez             | des fichiers ici pour les télécharger<br>ou<br>Sélectionner os fichiers |
|                     | Valider Sélectionner<br>Valider<br>Enregistrer                          |
| Publié              |                                                                         |

C'est toujours mieux de redimensionner les photos avec Photofiltre avant de les importer dans la galerie.

#### 5. Le contenu image (lien)

| image (lien)                                     |                                                                                                    | Retirer                                           |
|--------------------------------------------------|----------------------------------------------------------------------------------------------------|---------------------------------------------------|
| ► IMAGE *                                        | Choisir une image                                                                                                    |                                                   |
| Lien *                                           |                                                                                                    |                                                   |
| et                                               | un lien pour les associer                                                                                                    | 0                                                 |
| Commencer à<br>saisir le chemi<br>http://example | saisir le titre d'un contenu pour le sélectionne<br>n interne tel que <i>/node/add</i> ou une URL extern<br>e.com. Saisir <i><front></front></i> pour faire un lien vers la j | r. Vous pouvez au:<br>ne comme<br>page d'accueil. |

Le contenu Image-lien permet également de renvoyer vers un autre contenu du site.

Les contenus H5P et Iframe qui concernent l'audio et la vidéo seront abordés dans un autre tutoriel.

#### Lier un article à sa rubrique

Il est recommandé de créer un article dans sa rubrique attitrée, ceci évite de le lier ensuite.

1. Lister les articles pour repérer l'ID de l'article à lier.

| (ID) | Titre2                                                                 | Auteur                                 | Statut              | Date de<br>modification | Restriction<br>d'accès |
|------|------------------------------------------------------------------------|----------------------------------------|---------------------|-------------------------|------------------------|
| 194  | Poursuivre les<br>apprentissages<br>en CP en<br>lecture et<br>écriture | Repérer l'ID<br>de l'article.<br>ebois | et le nom<br>Publié | 31/03/2020 -<br>11:10   | (aucune)               |
| 178  | Accompagner<br>les élèves de<br>cycle 1                                | mtraulle                               | Publié              | 31/03/2020 -<br>11:06   | (aucune)               |

2. Lister les rubriques pour modifier la rubrique concernée.

|  |  | 61 | Sites et Ressources à exploiter | Rubrique publique | membres | contenus | ₽ | Modifier | • |
|--|--|----|---------------------------------|-------------------|---------|----------|---|----------|---|
|--|--|----|---------------------------------|-------------------|---------|----------|---|----------|---|

3. Modifier les liens de la rubrique concernée (related entities)

| 🗘 Informa   | ition du site                    |                       |                    |                           |
|-------------|----------------------------------|-----------------------|--------------------|---------------------------|
| Aperçu      | Modifier                         | Supprimer             | Related entiti     | ies Membres               |
| Titre *     |                                  |                       | 1 Cliq             | quer ici                  |
| Sites et Re | ssources à explo                 | iter                  |                    |                           |
| Texte de    | présentation                     |                       | Texte de présentat | ion                       |
| Image de    | e présentation                   |                       | Ajouter Texte      | •                         |
|             |                                  |                       |                    |                           |
| 🗘 Informa   | tion du site                     |                       |                    |                           |
| Aperçu      | Modifier                         | Supprimer             | Related entities   | Membres                   |
| Lier un     | article existant à<br>Cliquer io | cette rubrique (<br>i | ou groupe) Cr      | réer un nouvel article po |

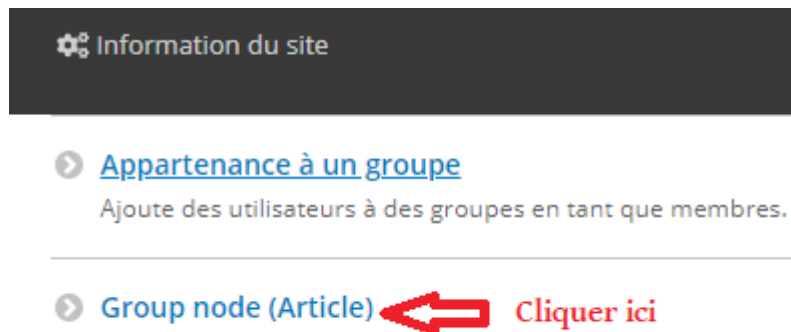

Adds Article content to groups both publicly and privately.

# 4. Sélectionner l'article à lier, saisir quelques lettres, une liste d'articles sera proposée.

| Gérer                                                                                                    |                                                                                                    |                                                                                                    |                                                                                                    |       |
|----------------------------------------------------------------------------------------------------|----------------------------------------------------------------------------------------------------|----------------------------------------------------------------------------------------------------|----------------------------------------------------------------------------------------------------|-------|
| Accueil                                                                                                    | 🖉 Articles                                                                                                    | Rubriques                                                                                                    | Médias                                                                                                    | Bloc  |
| 🗘 Informatio                                                                                                    | n du site                                                                                                    |                                                                                                    |                                                                                                    |       |
|                                                                                                    |                                                                                                    |                                                                                                    |                                                                                                    |       |
| Titre *                                                                                                    |                                                                                                    |                                                                                                    |                                                                                                    |       |
| Titre *                                                                                                    | aisir le de                                                                                                    | ébut du noi                                                                                                    | n de l'art                                                                                                    | icle  |
| Titre * Pour S Ressources p                                                                                                    | aisir le de                                                                                                    | ébut du noi<br>savoir-nager (28) (Artic                                                                                                    | m de l'art                                                                                                    | icle  |
| Titre * Pour  Ressources p Activités en lij                                                                                        | baisir le de<br>our la validation du<br>gne pour élèves allo                                                                                                    | ébut du noi<br>savoir-nager (28) [Articl<br>phones (82) [Article pul                                                                                                    | m de l'art<br>le publié(e))<br>bilé(e))                                                                          | icle  |
| Titre<br>Pour<br>Ressources p<br>Activités en lij<br>Ressources p                                                                  | baisir le de<br>our la validation du<br>gne pour élèves allo<br>our apprendre à sur                                                                                              | ébut du noi<br>savoir-nager (28) [Artici<br>phones (82) [Article pui<br>fer sur le Net (155) [Arti                                                                                                    | m de l'art<br>le publié(e))<br>blié(e))<br>ticle publié(e))                                                      | icle  |
| Titre * Pour  Ressources p Activités en lij Ressources p Ressources n                                                              | baisir le de<br>pur la validation du<br>pe pour élèves allo<br>pur apprendre à sur<br>umériques pour le c                                                                        | <b>ébut du noi</b><br>savoir-nager (28) [Artici<br>phones (82) [Article pui<br>fer sur le Net (155) [Arti<br>ycle 3 (165) [Article put                                                                                 | m de l'art<br>le publié(e))<br>blié(e))<br>side publié(e))<br>blié(e))                                           | icle  |
| Titre<br>Pour<br>Ressources p<br>Activités en lij<br>Ressources p<br>Ressources n<br>Ressources n                                  | baisir le de<br>pur la validation du<br>pe pour élèves allo<br>pur apprendre à sur<br>umériques pour le c<br>umériques pour le c                                                 | ebut du noi<br>savoir-nager (28) [Articl<br>phones (82) [Article pul<br>fer sur le Net (155) [Art<br>ycle 3 (165) [Article put<br>ycle 1 (167) [Article put                                                            | m de l'art<br>le publié(e))<br>blié(e))<br>blié(e))<br>blié(e))<br>blié(e))                                      | ticle |
| Titre<br>Pour<br>Ressources p<br>Activités en lij<br>Ressources p<br>Ressources n<br>Ressources n<br>Ressources n                  | baisir le de<br>pur la validation du<br>pe pour élèves allo<br>pur apprendre à sur<br>umériques pour le c<br>umériques pour le c<br>umériques pour le c                          | <b>ebut du noi</b><br>savoir-nager (28) [Articl<br>phones (82) [Article pui<br>fer sur le Net (155) [Art<br>ycle 3 (165) [Article put<br>ycle 1 (167) [Article put<br>ycle 2 (180) [Article put                        | m de l'art<br>le publié(e))<br>bilé(e))<br>bilé(e))<br>bilé(e))<br>bilé(e))<br>bilé(e))                          | icle  |
| Titre<br>Pour<br>Ressources p<br>Activités en lij<br>Ressources p<br>Ressources n<br>Ressources n<br>Ressources n<br>Dù trouver de | baisir le de<br>pur la validation du<br>pe pour élèves allo<br>pur apprendre à sur<br>umériques pour le c<br>umériques pour le c<br>umériques pour le c<br>si livres pour enfant | ébut du noi<br>savoir-nager (28) [Article<br>phones (82) [Article pui<br>fer sur le Net (155) [Art<br>ycle 3 (165) [Article pui<br>ycle 1 (167) [Article pui<br>ycle 2 (180) [Article pui<br>s en ligne et gratuits? ( | m de l'art<br>le publié(e))<br>bilé(e))<br>bilé(e))<br>bilé(e))<br>bilé(e))<br>bilé(e))<br>187) (Article publié( | icle  |